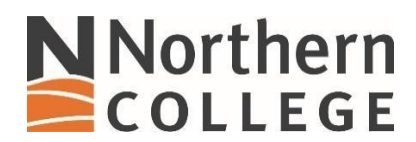

## **Connecting to NC Skynet on an Apple Phone**

1. Access your **Settings** and pull up the list of available networks. Look for NC Skynet.

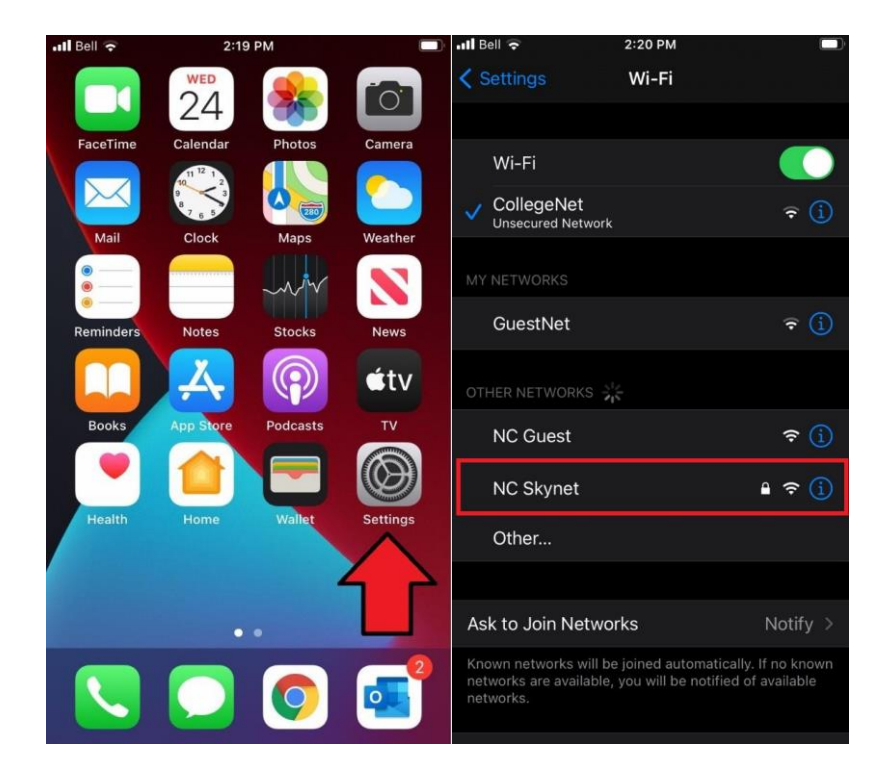

2. Enter your credentials in the User ID and password fields.

| H Bell ᅙ                           |    | 2:20 PM    |    |      |
|------------------------------------|----|------------|----|------|
| Enter the password for "NC Skynet" |    |            |    |      |
| Cancel                             | En | ter Passwo | rd | Join |
|                                    |    |            |    |      |
| Usernam                            | e  |            |    |      |
| Password                           |    |            |    |      |
|                                    |    |            |    |      |
|                                    |    |            |    |      |
|                                    |    |            |    |      |
|                                    |    |            |    |      |
| qwertyuiop                         |    |            |    |      |
| a s                                | d  | f g h      | j  | k I  |
| 쇼 Z                                | X  | c v b      | n  | m 🗵  |
| 123 😁                              | Ŷ  | space      |    | next |

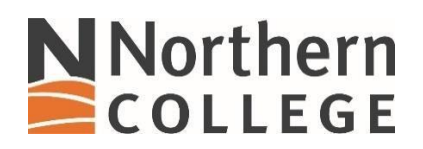

3. After you have entered your credentials select Join.

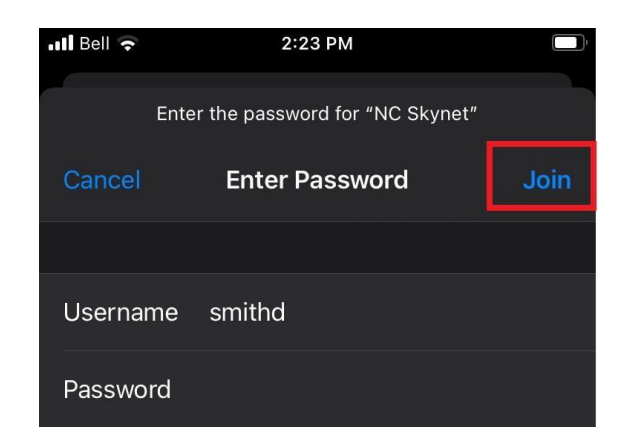

4. After you join the network you will be presented with a Certificate trust option, select **Trust**.

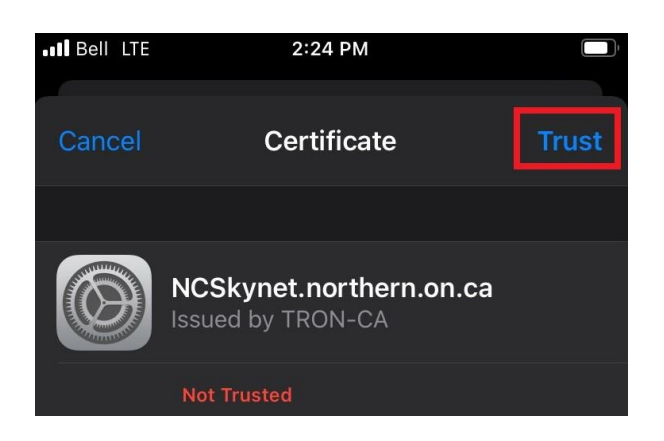

5. You are now connected to the **NC Skynet** network.

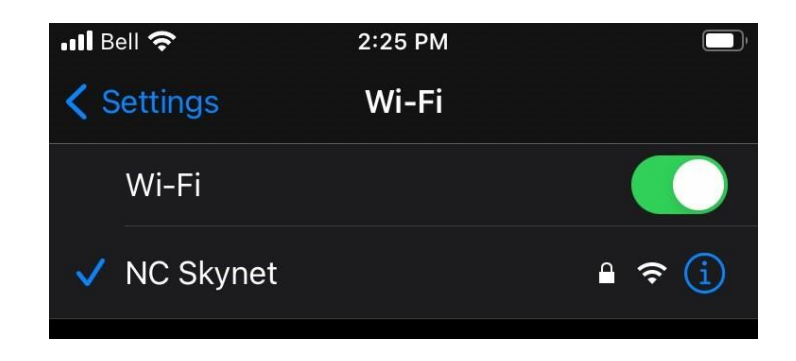